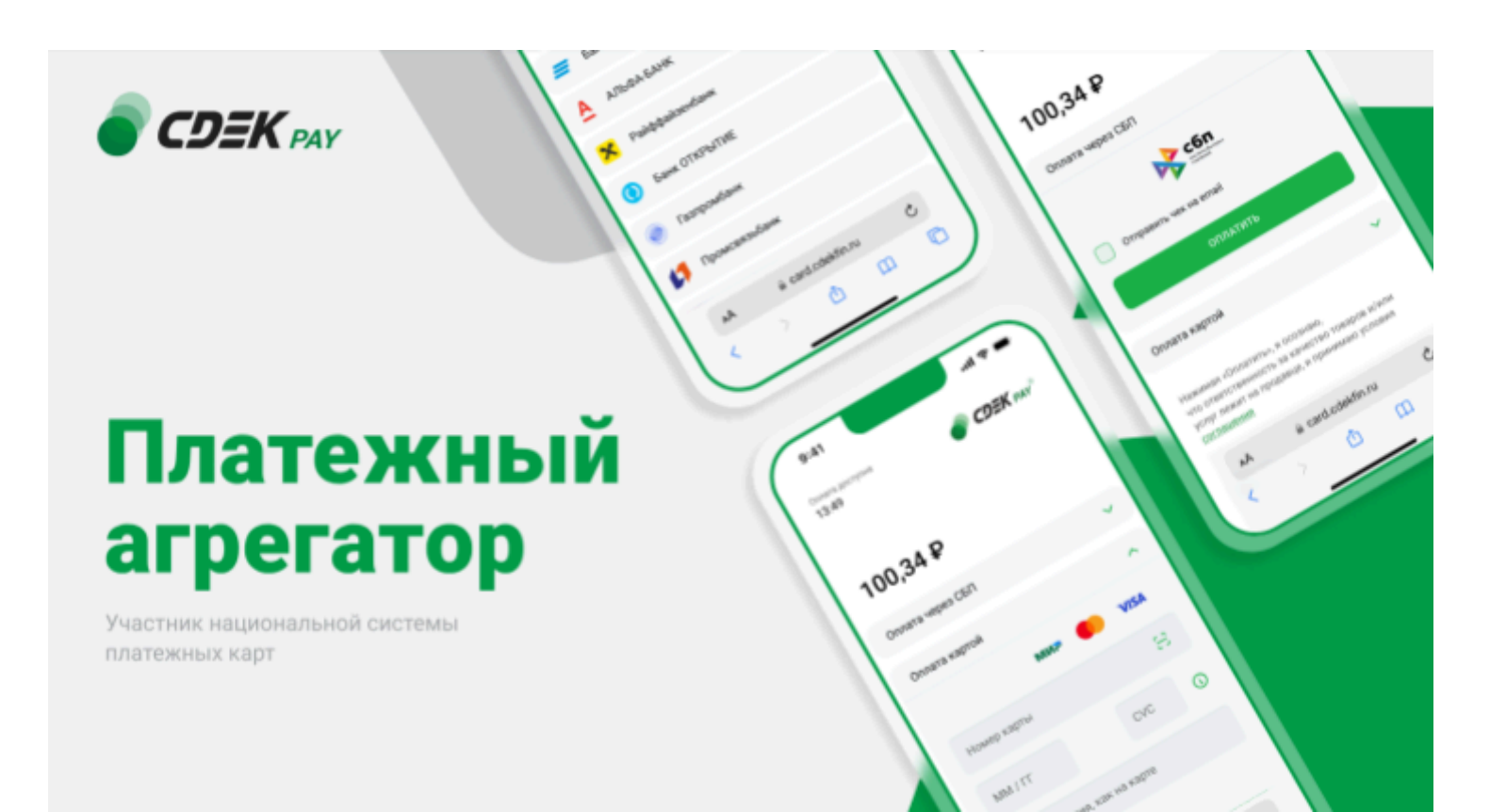

## Пользовательская инструкция CDEK Pay

## Moguta

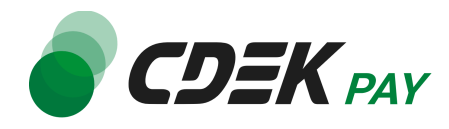

# Оглавление

| Установка модуля CDEK Pay для Moguta    | 3  |
|-----------------------------------------|----|
| Установка из каталога Moguta            | 3  |
| Настройка модуля CDEK Pay для Moguta    | 6  |
| Использование модуля                    | 13 |
| Тестовый режим                          | 14 |
| Боевой режим                            | 16 |
| Возврат оплаты заказа                   | 18 |
| Как осуществить возврат                 | 18 |
| Сроки возврата средств                  | 19 |
| Как проверить, что платеж был возвращен | 19 |
| Удаление модуля CDEK Pay для CMS Moguta | 21 |

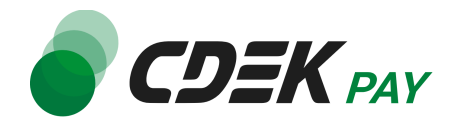

## Установка модуля CDEK Pay для Moguta

### Установка из каталога Moguta

Модуль доступен для скачивания из каталога Moguta.

Важно: обратите внимание, что на вашем сайте должна использоваться библиотека PHP cURL, т.к. она необходима для работы модуля.

1. В админ. панели в верхнем меню перейдите на Плагины -> Загрузить из маркетплейса

| 💦 Moguta.CMS                                               | v10.11.5 C                                                             |                             |                                             |
|------------------------------------------------------------|------------------------------------------------------------------------|-----------------------------|---------------------------------------------|
| 🏲 Товары 🗦 Категории [                                     | 🖹 Страницы  🖶 Заказы 🖀 🕯                                               | Пользователи 🔥 Плагины      | ы 🗸 📽 Настройки                             |
| 🔥 Плагины магазина                                         |                                                                        |                             |                                             |
| Плагины расширяют и дополн<br>Можно установить их из ката. | няют функциональность Moguta.Cl<br>алога в разделе «Маркет» автоматиче | 2, либо загрузить архив пла | ігина в формате .zip, нажав на кнопку ниже. |
| 🔁 Проверить обновления                                     | 🛓 Загрузить из маркетплейса                                            | Введите название плагина    | Q 🕹 Загрузить плагин                        |
| Активность Название                                        |                                                                        | Описание                    |                                             |
| В строке поиска в                                          | ведите "cdekpay"                                                       |                             |                                             |
| 🖪 Товары 🛛 📜 Категории                                     | 🖹 Страницы 🛛 🖶 Заказы                                                  | 嶜 Пользователи              | 🔥 Плагины 🔹 🕫 Настройки                     |
|                                                            |                                                                        |                             |                                             |
| Каталог плагинов и шабло                                   | онов 🕲 инструкция                                                      |                             |                                             |

Тип: Плагин

• Поиск: cdekpay

Q

Контакты +7 (383) 209-01-31 support@cdekfin.ru Мы с радостью ответим на ваши вопросы

Категория: Все

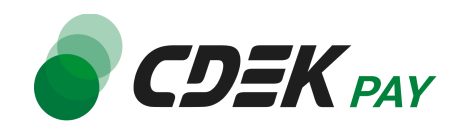

3. В результатах поиска найдите модуль "CDEKPay", наведите курсор на карточку и нажмите на "Установить"

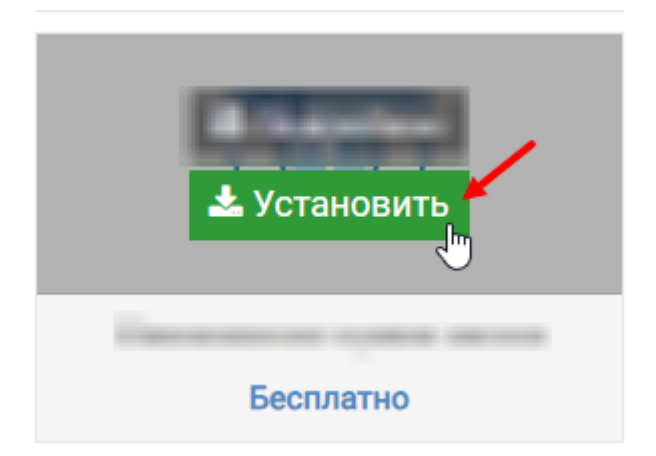

#### Установка завершена.

В правом нижнем углу вы увидите сообщение об успешной установке:

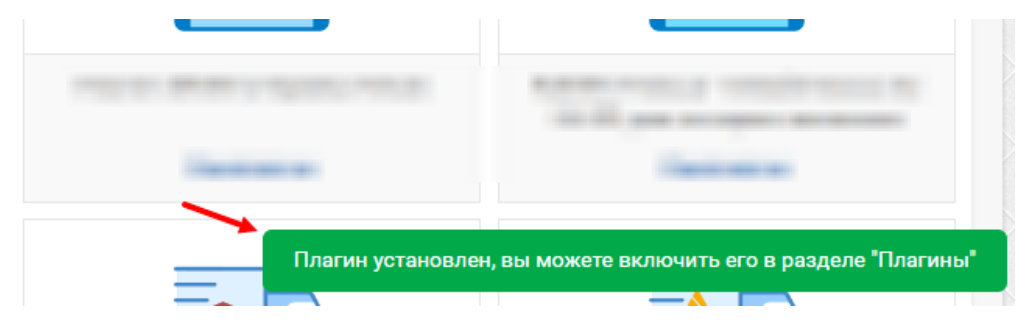

4. Чтобы убедиться, что модуль установлен, в админ. панели перейдите на страницу Плагины

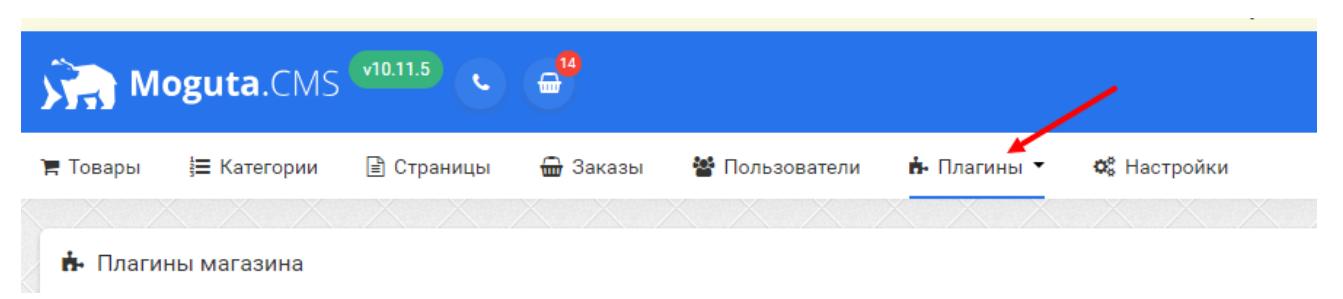

Вы попадете на страницу, где будет представлен список всех установленных модулей.

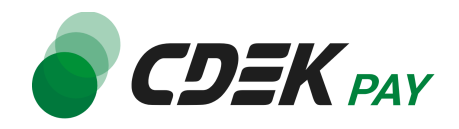

### Модуль CDEK Рау будет отображен в списке:

| Party of Long Lines                                                                                                    | 0                                                                 | a data se tana a |
|----------------------------------------------------------------------------------------------------|-------------------------------------------------------------------|------------------|
| СDEKPAY<br>Версия 1.0.0<br>Moguta.CMS                                                                                                    | Готовое платежное решение, позволяющее принимать оплату банк<br>🕜 | совскими картам  |
| And and a second second | 0<br>0                                                            |                  |

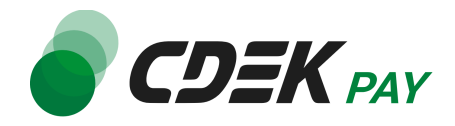

# Настройка модуля CDEK Pay для Moguta

Для завершения установки модуля его необходимо настроить - ввести некоторые данные из личного кабинета CDEKPAY, а также заполнить некоторые данные в ЛК CDEKPAY. Поля настроек, не упомянутые в шагах ниже, могут быть оставлены по умолчанию или настроены по вашему усмотрению.

1. Для настройки модуля в админ. панели перейдите на страницу настроек методов оплаты:

| Товары  | ј≣ Категории | 🗈 Страні | ицы 🖶 За  | казы 😤 Пользователи    | и 🔥 Плаг | гины 🔻   | <b>Ф</b> Настройки |     |          |
|---------|--------------|----------|-----------|------------------------|----------|----------|--------------------|-----|----------|
| 🕰 Настр | ойки сайта   |          |           |                        |          |          |                    | 2   |          |
|         | Систома      | Шаблоны  | Интерфейс | Характеристики товаров | Валюта   | Доставка | Оплата             | SEO | 1С и Мой |

2. В списке найдите модуль CDEK. Нажмите на карточку модуля:

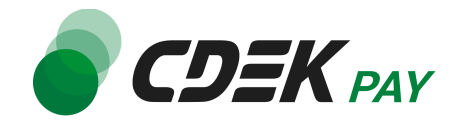

| Способы оплаты 🛛 инструкция    |                |
|--------------------------------|----------------|
| • Добавить новый способ оплаты | ß              |
|                                | +              |
|                                | COLUMN T PARTY |
| CDEK                           | 1000000000     |
|                                |                |

#### 3. Вы увидите окно настроек модуля.

Поле "Название для клиента" будет заполнено по умолчанию. Вы можете ввести другое значение в это поле. Это текст, который ваши пользователи увидят на экране оформления заказа при выборе способа оплаты

| 🖋 Настройка оплаты      | (3)  |
|-------------------------|------|
| Название для менеджера: | CDEK |
| Название для клиента:   | СДЕК |
| Параметры               |      |
| Логин                   |      |
| Secret Key              |      |

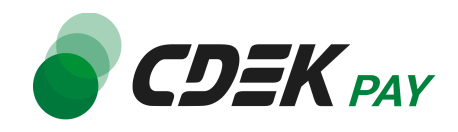

#### Пример отображения на сайте:

| Обшая | стоимость | товаров: | 1 руб |
|-------|-----------|----------|-------|
|       |           |          |       |

| 2. Контактные данные |                    | 3. Способ оплаты                        |
|----------------------|--------------------|-----------------------------------------|
| test@test.ru         | +7 (111) 111 11-11 | CDEK                                    |
| Администратор        |                    | Наличные (курьеру)<br>Наложенный платеж |
| Комментарий к заказу |                    |                                         |
|                      |                    |                                         |
|                      |                    |                                         |

4. Заполните поле "Логин" (заполненное значение на скриншоте - пример)

| Название для клиента: | CDEK  |
|-----------------------|-------|
| Параметры             |       |
| Логин                 | login |
| Secret Key            |       |
| Тестовый режим        |       |

4.1. Для этого перейдите в <u>ЛК CDEKPAY</u> на страницу Настройки -> Редактировать магазин

4.2. Скопируйте значение из поля "Логин" и вставьте его в поле "Логин" в админ. панели вашего сайта

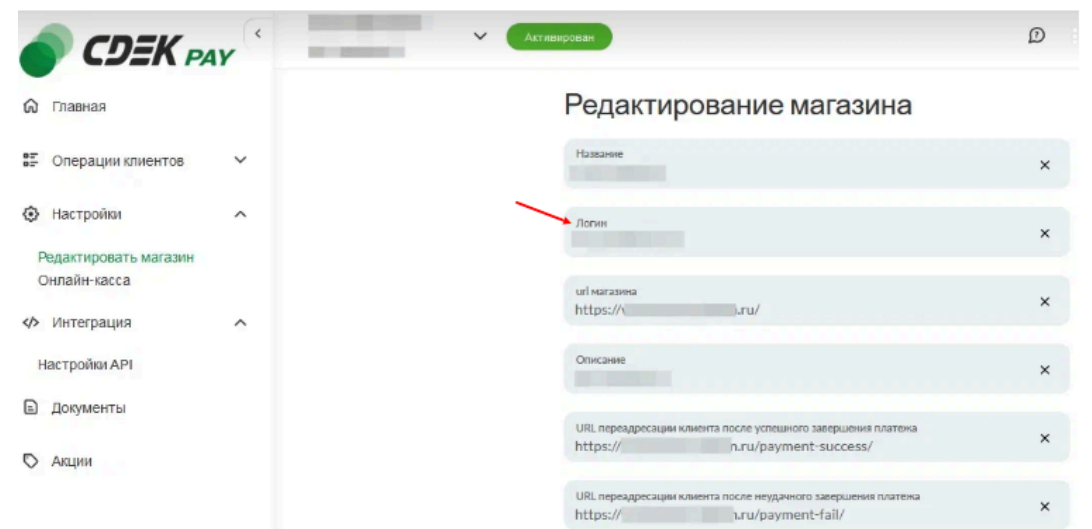

5. Заполните поле "Secret Key" (заполненное значение на скриншоте - пример)

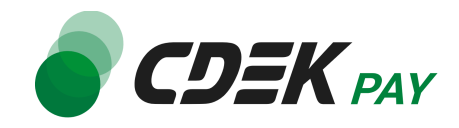

| Параметры      |              |
|----------------|--------------|
| Логин          | login        |
| Secret Key     | secretkey    |
| Тестовый режим |              |
| Печатать чек   | $\checkmark$ |

5.1. Для этого перейдите в ЛК CDEKPAY на страницу Интеграция -> Настройка API 5.2. Скопируйте значение из поля "Secret Key" и вставьте его в поле "Secret Key" в админ. панели вашего сайта. Если значение в поле в ЛК пустое, задайте его самостоятельно

|                     | 47 | • Активирован |                                                                                                    |   |
|---------------------|----|---------------|----------------------------------------------------------------------------------------------------|---|
| 🙃 Главная           |    |               | Локальные настройки Используются                                                                                                    |   |
| 🗜 Операции клиентов | ~  |               | Настройки АРІ                                                                                                    |   |
| Настройки           | ~  |               | Secret key                                                                                                    | × |
| Интеграция          | ^  |               |                                                                                                    |   |
| Настройки АРІ       |    |               | OKE DIN OTOBELLERINA OTOBATEME                                                                                                    | × |
| Вебхуки             |    |               | Настройки АРІ лля тестовых платежей                                                                                                    |   |
| 🗈 Документы         |    |               |                                                                                                    |   |
|                     |    |               | Test Secret Key                                                                                                    | × |
| > Акции             |    |               | - And the second second se |   |
| II, Аналитика       |    |               | URL для оповещения о тестовом платеже                                                                                                    | × |
|                     |    |               | Oтправлять запрос на Webhook                                                                                                    |   |
|                     |    |               | ОТПРАВИТЬ                                                                                                    |   |

6. Активируйте галочку "Тестовый режим" только если требуется проверка тестовых платежей. Подробнее о тестовом режиме см. в главе <u>Тестовый режим</u>.

| Логин           | login        |
|-----------------|--------------|
| Secret Key      | secretkey    |
| Тестовый режим  |              |
| Печатать чек    | $\checkmark$ |
| Test Secret Key |              |

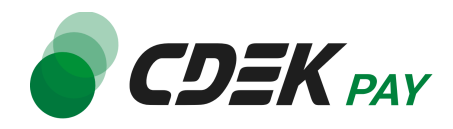

7. Заполните поле "Test Secret Key" (заполненное значение на скриншоте - пример)

| $\checkmark$     |
|------------------|
|                  |
| testsecretkey    |
| физических лиц 🔻 |
|                  |

7.1. Для этого вернитесь в ЛК CDEKPAY на ту же страницу Интеграция -> Настройка API 7.2. Скопируйте значение из поля "Test Secret Key" и вставьте его в поле "Test Secret Key" в админ. панели вашего сайта. Если значение в поле в ЛК пустое, задайте его самостоятельно

|                          | ✓ Активирован                                                                                                    |   |
|--------------------------|----------------------------------------------------------------------------------------------------|---|
| 🙃 Главная                | Локальные настройки Используются                                                                                                    |   |
| 🗄 Операции клиентов 🗸    | Настройки АРІ                                                                                                    |   |
| Настройки ~              | Secret key                                                                                                    | × |
| Интеграция               | URL для оповещения о платеже                                                                                                    | × |
| Настроики АРТ<br>Вебхуки | Настройки АРІ для тестовых платежей                                                                                                    |   |
| Документы                | Test Secret Key                                                                                                    | × |
| С Акции                  | URL для оповещения о тестовом платеже                                                                                                    |   |
| III, Аналитика           | the generalization of a second state of a second state of a second | × |
|                          | OTПравлять запрос на Webhook                                                                                                    |   |
|                          | ОПРАВИТЬ                                                                                                    |   |

8. Далее необходимо, наоборот, перенести некоторые данные из админ. панели вашего сайта в ЛК СDEКРАҮ.

8.1. Скопируйте значение из поля "Webhook URL" в админ. панели

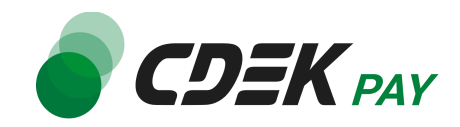

| Варианты доставки                              |                                                                          |
|------------------------------------------------|--------------------------------------------------------------------------|
| Курьер                                         |                                                                          |
| Точта                                          |                                                                          |
| без доставки                                   | $\checkmark$                                                             |
| <b>ГОЕК 🔊</b><br>сылки для указания в се       | Выбрать иконку<br>ервисе :                                               |
| Webhook URL: https://r<br>paytype=webhook&paym | .ru/payment?                                                             |
| URL переадресации кли<br>https://i n.ru        | іента после успешного завершения платежа:<br>J/payment?payStatus=success |
| URL переадресации кли<br>https://iru           | іента после неудачного завершения платежа:<br>J/payment?payStatus=fail   |
|                                                |                                                                          |
| Перевод 🔻                                      | Отмена 🕒 Сохранить                                                       |

Далее вставьте скопированное значение в следующих полях в ЛК CDEKPAY: 8.2. Интеграция -> Настройка API, поле "URL для оповещения о платеже"

|                          | 47 | <ul> <li>Активирован</li> </ul>       |   |
|--------------------------|----|---------------------------------------|---|
| 🟠 Главная                |    | Локальные настройки Используются      |   |
| 📰 Операции клиентов      | ~  | Настройки АРІ                         |   |
| Настройки                | ~  | Secret key                            | < |
| ♦ Интеграция             | ^  | URL для оповещения о платеже          |   |
| Настройки АРІ<br>Вебхуки |    |                                       |   |
| 🗈 Документы              |    |                                       |   |
| 🟷 Акции                  |    | Test device may                       | ¢ |
| II, Аналитика            |    | URL для оповещения о тестовом платеже | ¢ |
|                          |    | Отправлять запрос на Webhook          |   |
|                          |    | отправить                             |   |

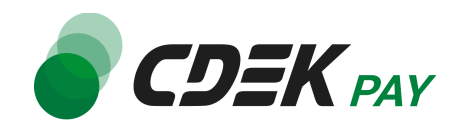

8.3. Интеграция -> Настройка API, поле "URL для оповещения о тестовом платеже"

|                          | AY ( | х Активирован |                                       |   |
|--------------------------|------|---------------|---------------------------------------|---|
| 🙃 Главная                |      |               | Локальные настройки Используются      |   |
| 📰 Операции клиентов      | *    |               | Настройки АРІ                         |   |
| Настройки                | ~    |               | Secret key                            | × |
| Интеграция               | ^    |               | URL для оповещения о платеже          | × |
| Настроики АРІ<br>Вебхуки |      |               | Настройки API для тестовых платежей   |   |
| 🗈 Документы              |      |               | Test Secret Key                       | × |
| 🔿 Акции                  |      |               | URI для оповещения о тестовом платеже |   |
| ılı, Аналитика           |      |               |                                       | × |
|                          |      |               | Orправлять запрос на Webhook          |   |
|                          |      |               | ОТПРАВИТЬ                             |   |

- 8.4 Нажмите на "Сохранить"
- 9. Вернитесь к окну настроек модуля в админ. панели и нажмите на "Сохранить"

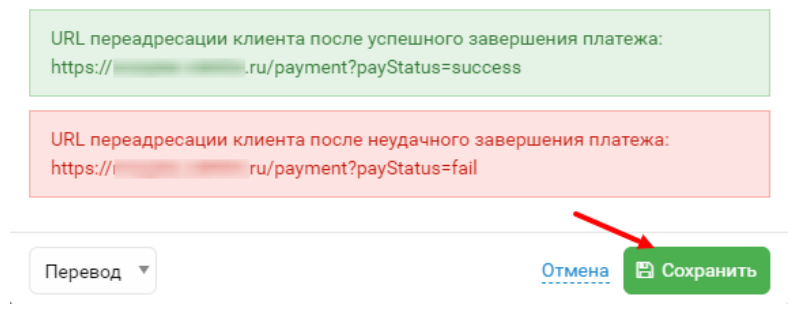

#### Настройка завершена.

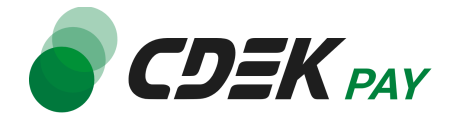

# Использование модуля

После установки и настройки модуля ваши пользователи увидят блок CDEK PAY на экране оформления заказа:

|   | 2. Контактные данные |                    |   | 3. Способ оплаты   |
|---|----------------------|--------------------|---|--------------------|
|   | test@test.ru         | +7 (111) 111 11-11 |   | CDEK               |
| • |                      |                    |   | Наличные (курьеру) |
|   | Администратор        |                    |   | Наложенный платеж  |
|   | Комментарий к заказу |                    |   |                    |
|   |                      |                    |   |                    |
|   |                      |                    |   |                    |
|   |                      |                    |   |                    |
| I | Плательщик           |                    |   |                    |
|   | Физическое лицо      |                    | • |                    |

При выборе метода оплаты CDEK PAY ваши пользователи будут перенаправлены на экран платежного шлюза:

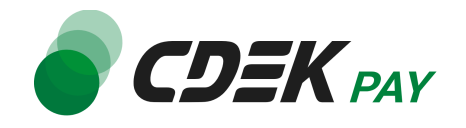

| 😽 Оп   | лата через СБП                            | ^                     |
|--------|-------------------------------------------|-----------------------|
| Выбери | те банк из списка или отсканируйте QR-кој | ц                     |
| ତ      | Сбербанк                                  |                       |
| •      | Тинькофф Банк                             | 05<br>Показать QR-код |
| =      | Банк ВТБ                                  |                       |
| A      | АЛЬФА-БАНК                                |                       |
| ×      | Райффайзенбанк                            |                       |
|        | ПОКАЗАТЬ ВСЕ БАНКИ                        |                       |
|        | ~                                         |                       |

Здесь пользователи могут выбрать оплату заказа через СБП или картой. Далее, после оплаты, пользователи будут перенаправлены обратно на сайт на страницу с сообщением об успешной/неуспешной оплате.

### Тестовый режим

Перед использованием модуля в боевом режиме с реальными пользователями вы можете протестировать его. Это позволит вам убедиться, что модуль установлен и настроен корректно и готов к работе. Тестовый режим предполагает использование модуля без осуществления оплаты.

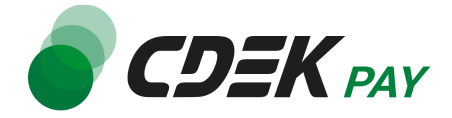

Если вы настроили модуль по инструкции в главе <u>Настройка модуля CDEK Pay для CMS</u> <u>Moguta</u>, ваш модуль уже подключен в тестовом режиме (см. п. 10).

Как происходит оформление заказа в тестовом режиме:

- 1. Добавьте товар в корзину и перейдите к экрану оформления заказа.
  - 1.1. В списке доступных методов оплаты выберите CDEK PAY

| 2. Контактные данные |                    | 3. Способ оплаты   |
|----------------------|--------------------|--------------------|
| test@test.ru         | +7 (111) 111 11-11 | CDEK               |
| ·                    |                    | Наличные (курьеру) |
| Администратор        |                    | Наложенный платеж  |
| Комментарий к заказу |                    |                    |
|                      |                    |                    |
|                      |                    |                    |
| Плательщик           |                    |                    |
| Физическое лицо      |                    | •                  |

1.2. Заполните остальные обязательные поля и нажмите на кнопку оформления заказа

Вы будете перенаправлены на страницу следующего содержания:

Тестовый заказ №353995744 Успешная оплата Неуспешная оплата

 Чтобы протестировать поведение системы в случае успешной оплаты, нажмите на "Успешная оплата". Вы будете перенаправлены на страницу вашего сайта, оповещающую об успешной оплате.

Убедитесь, что в списке заказов (страница Заказы) появилась запись об этом заказе, статус заказа - "Оплачен".

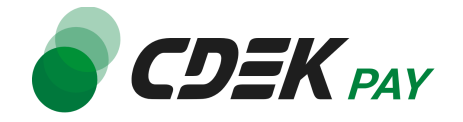

| <u>ул</u> м  | oguta.CMS        | v10.11.5 💽 🚽                 |                        |                  |                   |                   |        |               |          |
|--------------|------------------|------------------------------|------------------------|------------------|-------------------|-------------------|--------|---------------|----------|
| 🏋 Товары     | ≡ Категории      | 🖹 Страницы 🖶 Заказы 🎽        | 🕯 Пользователи 🔥 Плаги | ны 🔻 🕫 Настро    | ойки              |                   |        |               |          |
|              |                  |                              |                        |                  |                   |                   |        |               |          |
| 🔒 Заказ      | зы магазина      |                              |                        |                  |                   |                   |        |               |          |
|              |                  |                              |                        |                  |                   |                   |        |               |          |
| 📀 Добав      | зить новый заказ | 🝸 Фильтры 🛛 🥸 Настройки зака | зов 📥 Выгрузить в CSV  | 🛓 Выгрузить сост | тав заказов в CSV | Статистика        |        |               |          |
|              |                  |                              |                        |                  |                   |                   |        |               |          |
| <u>N</u> ? • | Номер заказа 🔻   | Дата и время добавления 🔻    | Ф.И.О. покупателя 🔻    | Логин 👻          | Стоимость •       | Способ доставки 🔻 |        | Способ оплаты | Статус - |
| 21           | M-010056152149   | 28 мая 2024 г. в 07:44       | Администратор          | test@test.ru     | 1 руб.            | Без доставки      | - CDEK |               | оплачен  |

 Чтобы протестировать поведение системы в случае ошибки при оплате, нажмите на "Неуспешная оплата". Вы будете перенаправлены на страницу вашего сайта, оповещающую об ошибке при оплате. Заказ не будет создан или будет создан со статусом "Ожидает оплаты".

### Боевой режим

После того, как тестирование будет завершено, можно активировать боевой режим.

Для того, чтобы включить боевой режим, осуществите следующие действия:

- 1. Перейдите на страницу настроек методов оплаты:
  - Настройки -> Оплата

|           |     | *           |          |        |                  | $\smile$    |           |                       | <b>8</b>            | 741                |
|-----------|-----|-------------|----------|--------|------------------|-------------|-----------|-----------------------|---------------------|--------------------|
|           | -   | 📽 Настройки | гины 🔻   | 🔥 Пла  | 曫 Пользователи   | 册 Заказы    | Страницы  | оии 🖹 Ст              | ј Категор           | , Товары           |
|           |     |             |          |        |                  |             |           |                       | ойки сайта          | 🕫 Настро           |
| 1С и МойС | SEO | Оплата      | Доставка | Валюта | еристики товаров | рфейс Харан | оны Интер | Шаблоны               | Система             | Магазин            |
|           |     |             |          |        |                  |             | ия        | инструкция            | оплаты 🛛            | Способы            |
|           | SEO | Оплата      | Доставка | Валюта | ристики товаров  | рфейс Харан | ия        | Шаблоны<br>инструкция | Система<br>оплаты 0 | Магазин<br>Способы |

2. В списке найдите модуль CDEK. Нажмите на карточку модуля:

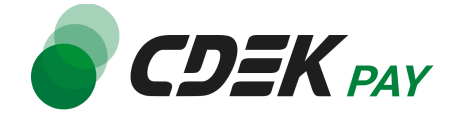

| Способы оплаты 🛛 инструкция                      |                |   |
|--------------------------------------------------|----------------|---|
| <ul> <li>Добавить новый способ оплаты</li> </ul> |                | 5 |
| ÷ •                                              | +              | • |
|                                                  | BRUISES LUNDEL |   |
| CDEK                                             | 10000          | 1 |
|                                                  |                |   |

Вы увидите окно настроек модуля.

3. Снимите галочку "Тестовый режим"

| Параметры                   |                  |
|-----------------------------|------------------|
| Логин                       | and observe a    |
| Secret Key                  |                  |
| Тестовый режим              |                  |
| Печатать чек                | $\checkmark$     |
| Test Secret Key             |                  |
| Способ оплаты доступен для: | физических лиц 🔹 |
| Активность:                 | $\checkmark$     |

4. Нажмите на "Сохранить"

Настройка боевого режима завершена.

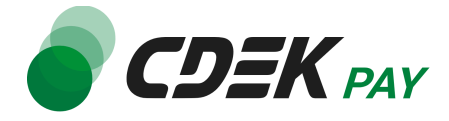

### Возврат оплаты заказа

Модуль CDEK Рау также дает возможность осуществлять возврат средств.

#### Как осуществить возврат

Возврат необходимо осуществить вручную через админ. панель Moguta вашего сайта.

- 1. В админ. панели перейдите к карточке заказа:
  - Заказы -> Нужный заказ в списке

| <u>ул</u> м    | oguta.CMS       | v10.11.5 🕓 🚽                       | 0                     |                         |
|----------------|-----------------|------------------------------------|-----------------------|-------------------------|
| 🐂 Товары       | 🗮 Категории     | 🖹 Страницы 🛛 🖶 Заказы 🏾 醬          | Пользователи 🔥 Плагин | ны ▼ 🕵 Настройки        |
| <u>च</u> Заказ | вы магазина     |                                    |                       |                         |
| 😌 Добав        | ить новый заказ | <b>т</b> Фильтры 🗱 Настройки заказ | ов 📥 Выгрузить в CSV  | 🕹 Выгрузить состав зака |
| <u>N</u> •     | Номер заказа 🔻  | 2 а и время добавления 🗸           | Ф.И.О. покупателя 🔻   | Логин 👻                 |
| 23             | M-0100216779802 | 28 мая 2024 г. в 07:57             | Администратор         | test@test.ru            |
| 22             | M-0100393153424 | 28 мая 2024 г. в 07:55             | Администратор         | test@test.ru            |
| 21             | M-0100561521498 | 28 мая 2024 г. в 07:44             | Администратор         | test@test.ru            |

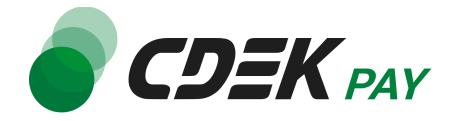

2. Внизу карточки найдите поле "Статус заказа". Нажмите на статус "Оплачен" и в появившемся списке выберите "Отменен":

| Способ опла        | ты:                                |                                        |
|--------------------|------------------------------------|----------------------------------------|
| Итого:             |                                    |                                        |
| Оплачен:           | не подтвержден<br>ожидает оплаты   |                                        |
| Ссылка на ог       | оплачен<br>в доставке              |                                        |
|                    | отменен<br>выполнен<br>в обработке |                                        |
| Статус заказа:     | оплачен                            |                                        |
| Нажмите на "       | Сохранит заказ                     |                                        |
| Оплачен:           |                                    |                                        |
| Ссылка на оплату:  | 0                                  | https://ru/order?p=m2bs 🔀              |
| Статус заказа: опл | ачен 🔻                             | Сумма заказа: 5 руб. 🖹 Сохранить заказ |

Процесс возврата запущен.

Сроки возврата средств

3.

В случае оплаты заказа по СБП средства будут возвращены сразу после инициализации оплаты в админ. панели.

В случае оплаты картой - в течение 7 рабочих дней.

В отдельных случаях возможна задержка сроков на стороне банка.

Как проверить, что платеж был возвращен

Чтобы проверить, что процесс возврата был осуществлен корректно, обратите внимание на следующие признаки в админ. панели.

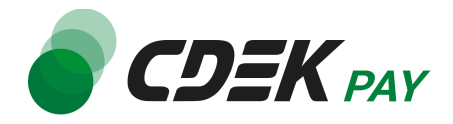

1. В админ. панели перейдите к списку заказов:

| <b>M</b> | oguta.CMS       | v10.11.5         |                       | /                   |
|----------|-----------------|------------------|-----------------------|---------------------|
| 🏲 Товары | 🗮 Категории     | 🖹 Страницы       | 🖶 Заказы              | 嶜 Пользователи      |
| 🔂 Заказ  | ы магазина      |                  |                       |                     |
| 🕀 Добав  | ить новый заказ | <b>т</b> Фильтры | <b>о:</b> Настройки з | заказов 🕹 Выгрузите |

2. Найдите нужный заказ в списке. Статус заказа имеет значение "Отменен"

| 17 | -               |                       | 100 | And a second second sec | 1.00   | 10.00        |        |         |
|----|-----------------|-----------------------|-----|----------------------------------------------------------------------------------------------------|--------|--------------|--------|---------|
| 16 | M-0100817921543 | 7 мая 2024 г. в 13:24 |     | moguta@test.ru                                                                                                    | 1 руб. | Без доставки | - CDEK | отменен |
| 15 |                 | Terrar 2010 - 1710    |     | and the second second sec                                                                                                    | i and  | in an area   |        |         |

3. Откройте карточку заказа, нажав на номер заказа

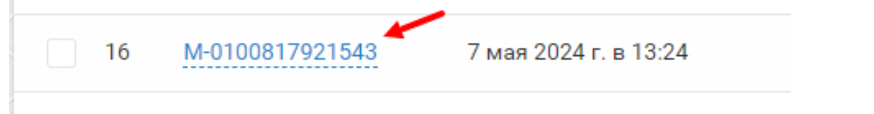

4. В блоке "Чат менеджеров" отображено сообщение "Создан запрос на возврат оплаты заказа пользователю через CDEKPay"

| Чат менеджеров 🚱                                                                                                    |         |
|----------------------------------------------------------------------------------------------------|---------|
| – moguta@test.ru – 07.05.2024 13:24:18<br>Ссылка на оплату CDEKPay - <mark>https://secure.cdekfin.ru/fast_pay/307500199</mark> | Удалить |
| – moguta@test.ru – 07.05.2024 13:26:02<br>Изменён статус заказа с « <b>оплачен</b> » на « <b>отменен</b> ».                    | Удалить |
| – moguta@test.ru – 07.05.2024 13:26:03<br>Создан запрос на возврат оплаты заказа пользователю через CDEKPay                    | Удалить |

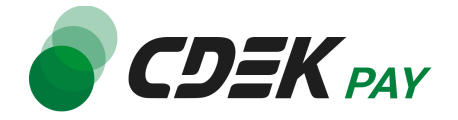

# Удаление модуля CDEK Pay для CMS Moguta

Удаление модуля осуществляется через админ. панель вашего сайта.

1. Перейдите на страницу со списком установленных модулей - вкладка "Плагины"

| <u>ул</u> м | <b>oguta</b> .CMS | v10.11.5   | <b></b>               |                |             | /           |
|-------------|-------------------|------------|-----------------------|----------------|-------------|-------------|
| 🏋 Товары    | ј≣ Категории      | 🖹 Страницы | <del>च</del> ि Заказы | 嶜 Пользователи | 🔥 Плагины 🗸 | 📽 Настройки |
| 🔥 Плаги     | ны магазина       |            |                       |                |             |             |

2. В списке установленных модулей найдите CDEK PAY и нажмите на кнопку активности слева от названия, чтобы деактивировать модуль:

|  | The second second secon | 0 |                                                                            |
|--|----------------------------------------------------------------------------------------------------|---|----------------------------------------------------------------------------|
|  | СDEKPAY<br>Версия 1.0.0<br>Moguta.CMS                                                                                                    | 0 | Готовое платежное решение, позволяющее принимать оплату банковскими картам |
|  | And and a second second | 0 |                                                                            |

3. Далее нажмите на появившуюся иконку корзины справа, чтобы удалить модуль:

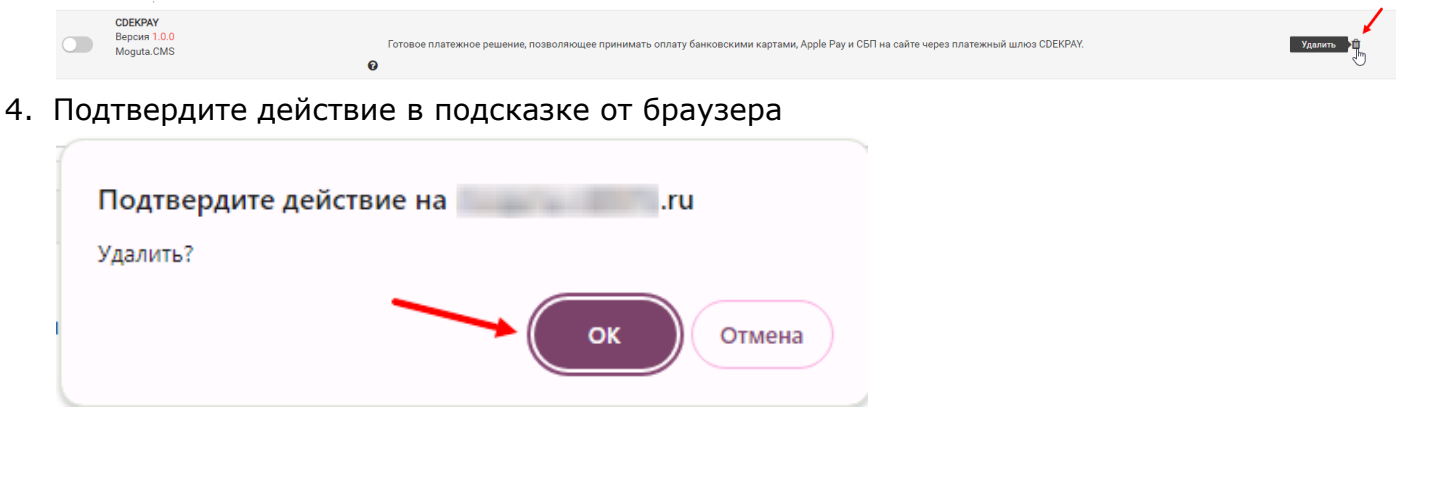

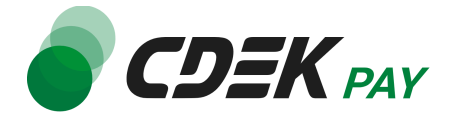

После этого строка CDEK Рау исчезнет из списка установленных плагинов, а в правом нижнем углу экрана появится сообщение "Удален плагин payment-cdek"

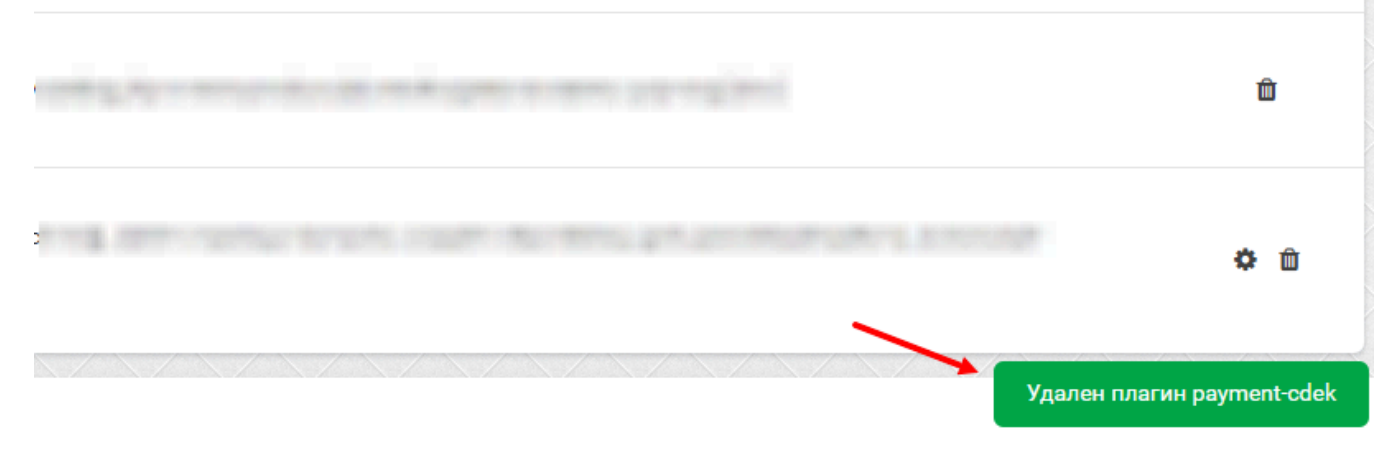

Удаление завершено.